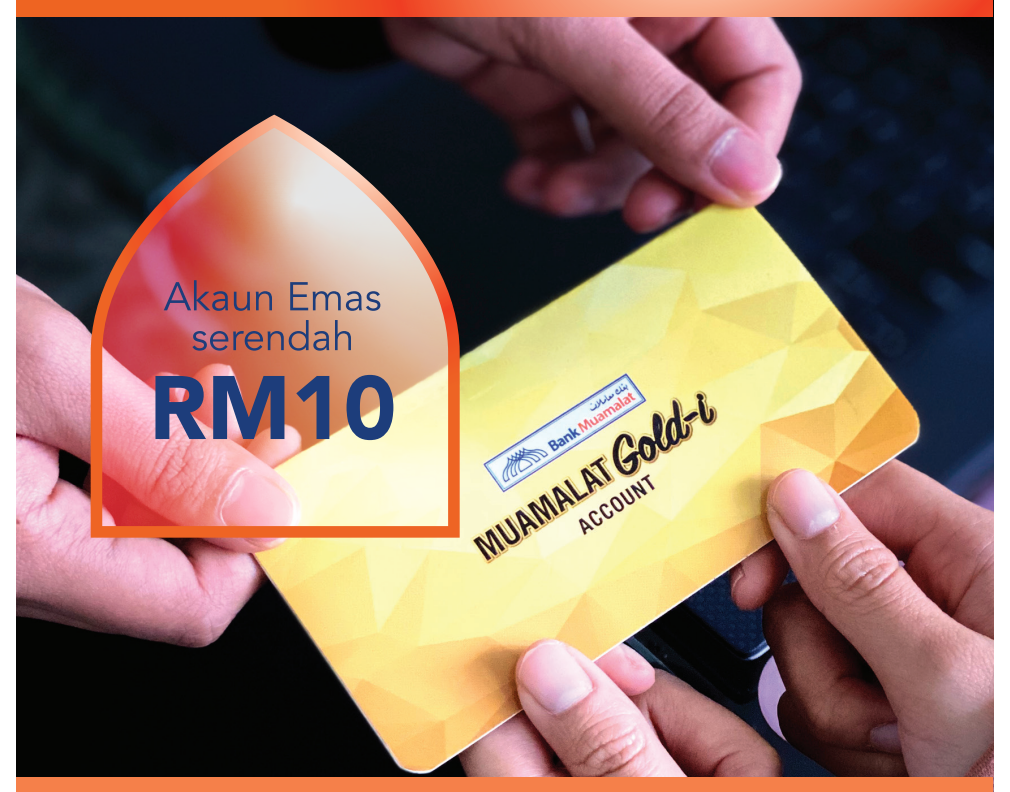

## **MUAMALAT** Gold-i

Pilihan terbaik untuk melabur emas hanya serendah RM10. Buka akaun Muamalat Gold-i anda sekarang!

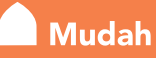

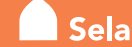

Selamat Fleksibel

PULANGAN AKAUN MUAMALAI GOLD-I TERIAKLUK KEPADA HAKGA EMAS SEMASA, PRESIASI MASA LALU TIDAK MENUNJUKKAN PULANGAN PADA MASA HADAPAN, PELANGGAN DINASIHATKAN UNTUK MEMBACA DAN MEMAHAMI PRODUK SEBELUM MEMBUAT PELABURAN. SEBARANG PENGELUARAN WANG DARIPADA DEPOSIT YANG DILINDUNGI UNTUK MEMBELI EMAS TIDAK LAGI DILINDUNGI OLEH PIDM. AKAUN MUAMALAT GOLD-I TIDAK DILINDUNGI OLEH PIDM.

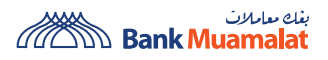

PELANGGAN DINASIHATKAN UNTUK MEMBACA DAN MEMAHAMI TERMA DAN SYARAT DI LAMAN WEB KAMI SEBELUM MELANGGAN/MENYERTAI MANA-MANA PRODUK/PERKHIDMATAN/ KEMPEN/PROMOSI.

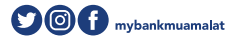

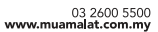

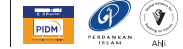

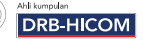

## Buka Akaun MUAMALAT Gold-i melalui Perbankan Internet

## Langkah-langkah membuka Akaun Emas

![](_page_1_Picture_3.jpeg)

![](_page_1_Picture_5.jpeg)

2

3

4

5

Pada Laman Utama, pilih 'Apply' dari menu sisi (di sebelah kiri).

- Pilih 'Gold-i Accounts' dan isikan butiran yang diperlukan:
  - Product Name Online Gold-i Account
  - Preferred Branch pilih cawangan anda
  - Address As Per Account pilih akaun simpanan/semasa anda

Tekan 'Accept' untuk terima Terma & Syarat.

Tekan 'Submit' dan notifikasi akan dihantar ke telefon bimbit anda melalui i-mSecure. Sahkan transaksi tersebut.

![](_page_1_Picture_14.jpeg)

Tahniah! Anda telah berjaya membuka Akaun MUAMALAT Gold-i.

SAHAJA. PULANGAN AKAUN MUAMALAT GOLDI TERTAKLUK KEPADA TURUN NAIK HARGA EMAS. PELANGGAN DINASIHATKAN UNTUK MEMBACA DAN MEMAHAMI PRODUK SEBELUM MEMBUAT PELABURAN. SEBARANG PENGELUARAN WANG DARIPADA DEPOSIT YANG DILINDUNGI UNTUK MEMBELI EMAS TIDAK LAGI DILINDUNGI OLEH PIDM. AKAUN MUAMALAT GOLD-I TIDAK DILINDUNGI OLEH PIDM.

![](_page_1_Picture_17.jpeg)

PELANGGAN DINASIHATKAN UNTUK MEMBACA DAN MEMAHAMI TERMA DAN SYARAT DI LAMAN WEB KAMI SEBELUM MELANGGAN/MENYERTAI MANA-MANA PRODUK/PERKHIDMATAN/ KEMPEN/PROMOSI.

![](_page_1_Picture_19.jpeg)

![](_page_1_Picture_20.jpeg)

![](_page_1_Picture_21.jpeg)

![](_page_1_Picture_22.jpeg)